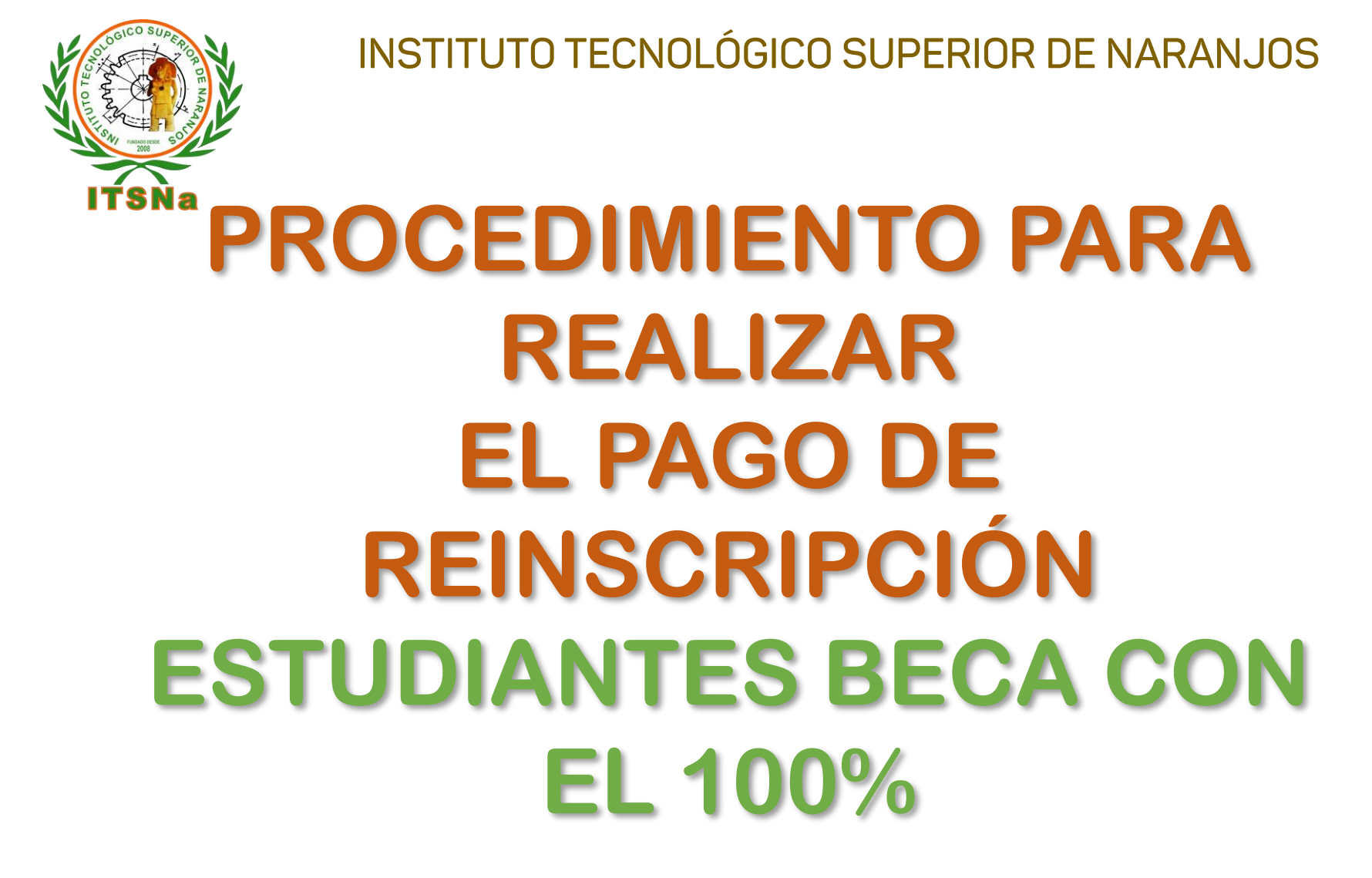

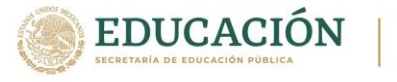

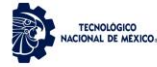

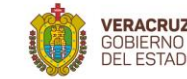

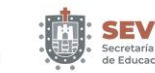

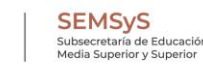

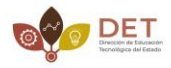

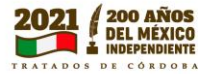

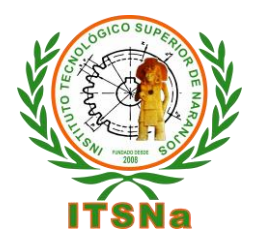

INSTITUTO TECNOLÓGICO SUPERIOR DE NARANJOS 1.- Ingresa a InterTec

- 2.- Selecciona la opción Pago de Servicios,
- 3.-Deberás seleccionar el servicio de <u>reinscripción beca</u> <u>100%</u>
- 4.- Dar click en el número de folio
- Datos Generales No. Control Alumno Carga de Documentos Seleccionar Servicio Horario Folio Código Calificaciones 0000000040 05BECA100 Kardex Imprimir Activ. Complem. Instrucciones Adeudos a Deptos. SELECCIONAR SERVICIO Reinscripciones Grupos Actuales Seleccione los servicios de una lista: electrónica a su correo. Grupos en Preparacion Encuesta de Carga Residencia Pago de Servicios Cambio de NIP CERRAR SESION

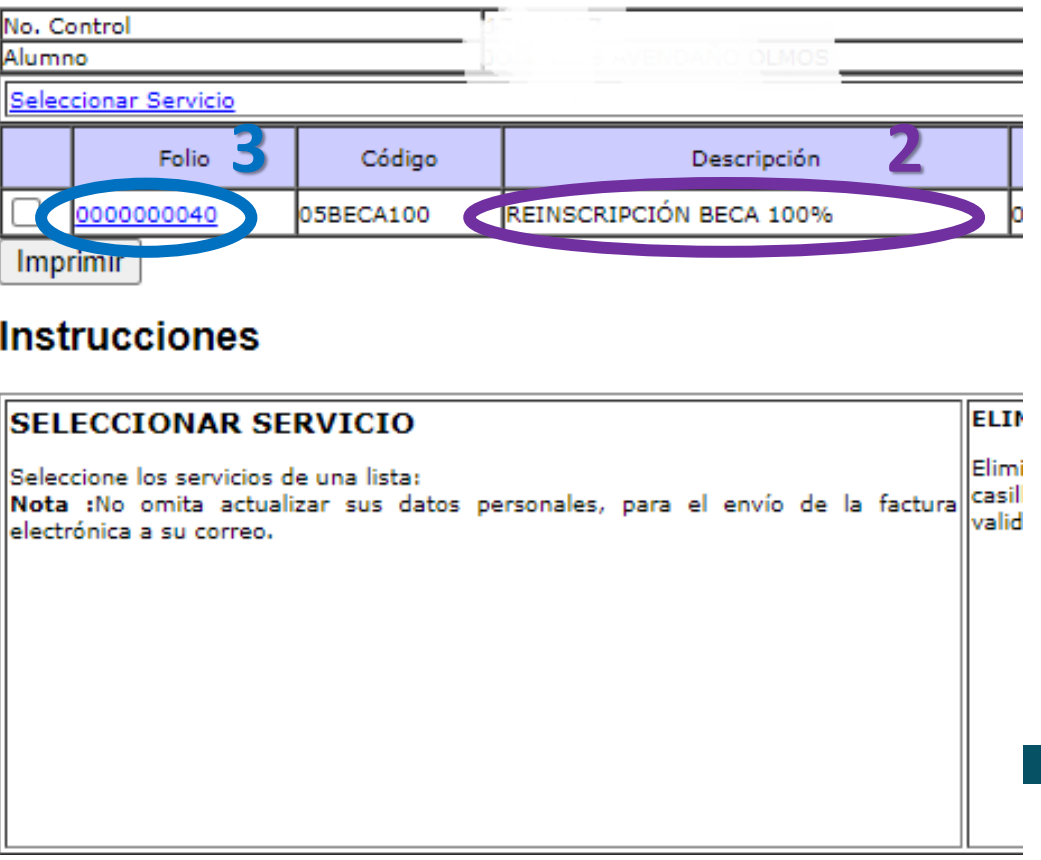

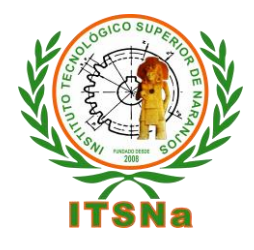

## INSTITUTO TECNOLÓGICO SUPERIOR DE NARANJOS

Al dar click en el número de folio te aparecerá una ventana como lo muestra la imagen y deberás continuar con los siguiente pasos:

- 1.- Selecciona cualquier banco.
- 2.- En línea de captura deberás poner veinte ceros.
- 3.- Da click en guardar.
- 4.- Deberás realizar tu proceso de reinscripción el día y hora asignada.

| Código            | 05BECA100                                       |
|-------------------|-------------------------------------------------|
| Descripción       | REINSCRIPCIÓN BECA 100%                         |
| Importe           | 0.00                                            |
| Vigencia          | 2021-09-30                                      |
| Solicitado        | 2021 SANTANDER<br>BBVA                          |
| Validado          | BANORTE                                         |
| Trámite           | BAJIO                                           |
| Listo             | CITIBANAMEX                                     |
| Entregado         | CORRESPONSAL CITI<br>OXXO                       |
| Decenter del Dece | TELECOM<br>TIENDABAMA<br>SUPERFASTI<br>SUPERX24 |
| Receptor del Pago |                                                 |
| Linea de Captura  | 00000000000000000000000000000000000000          |
| GUARDAR           |                                                 |